**User Guide** 

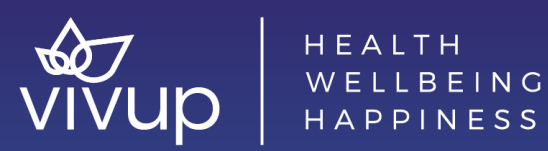

HEALTH HAPPINESS

## **Order Management: Approvals and Rejections**

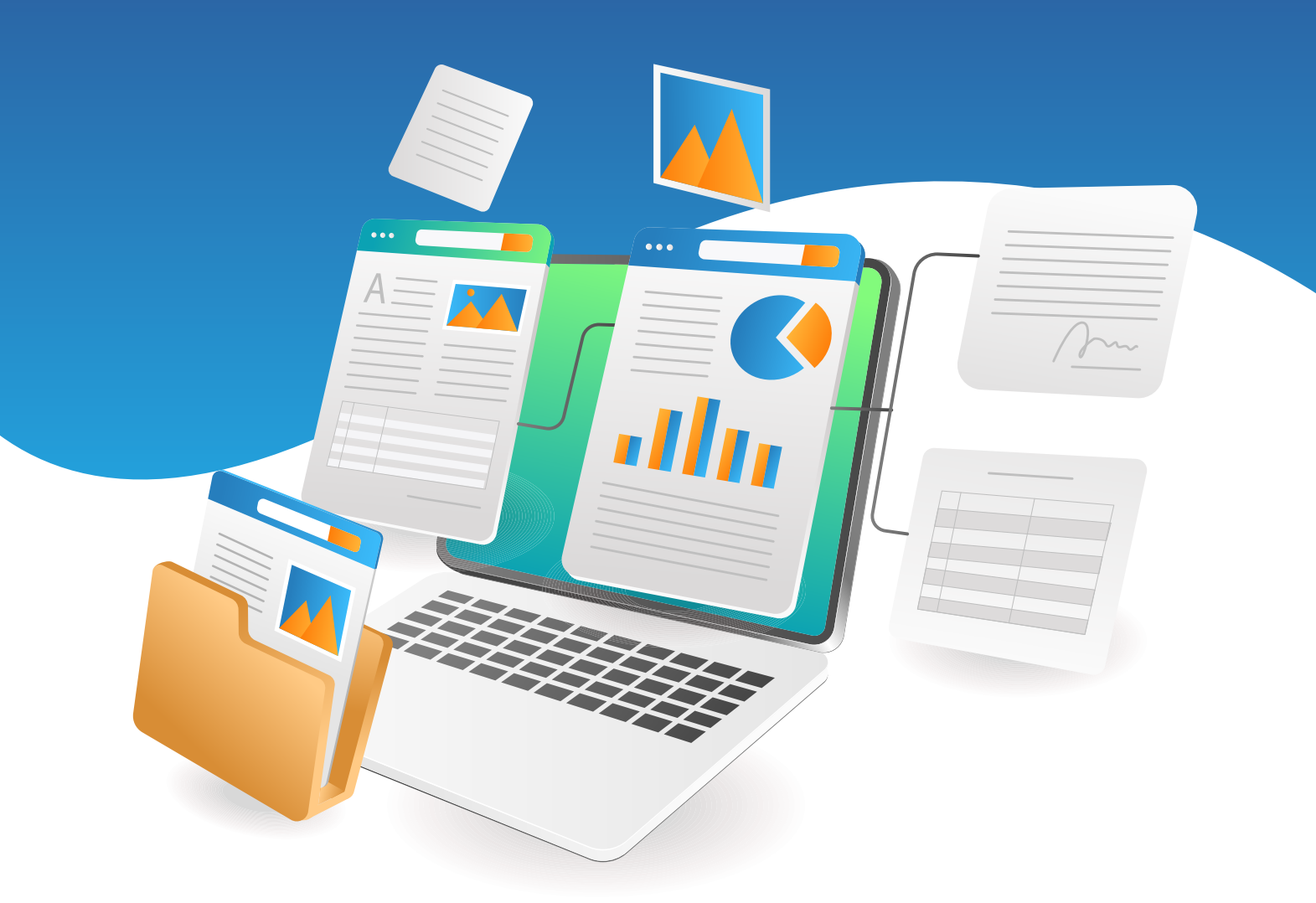

This guide has been created for employers to approve or reject employee orders within the Order Management section of the Admin area on the Vivup platform. The Order Management section has the functionality to view, approve, and report on orders placed within your organisation. If you need support with this, please contact your Vivup Client Success Manager

## Contents

- 3 Quick Guide
- 4 How to check an order
- 8 Approving an order
- 9 Rejecting an order for NMW / Living Wage reasons
- 10 Rejecting an order for other reasons
- 11 Reporting
- 12 Help and support
- 13 Appendix

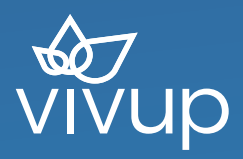

## **Quick Flow**

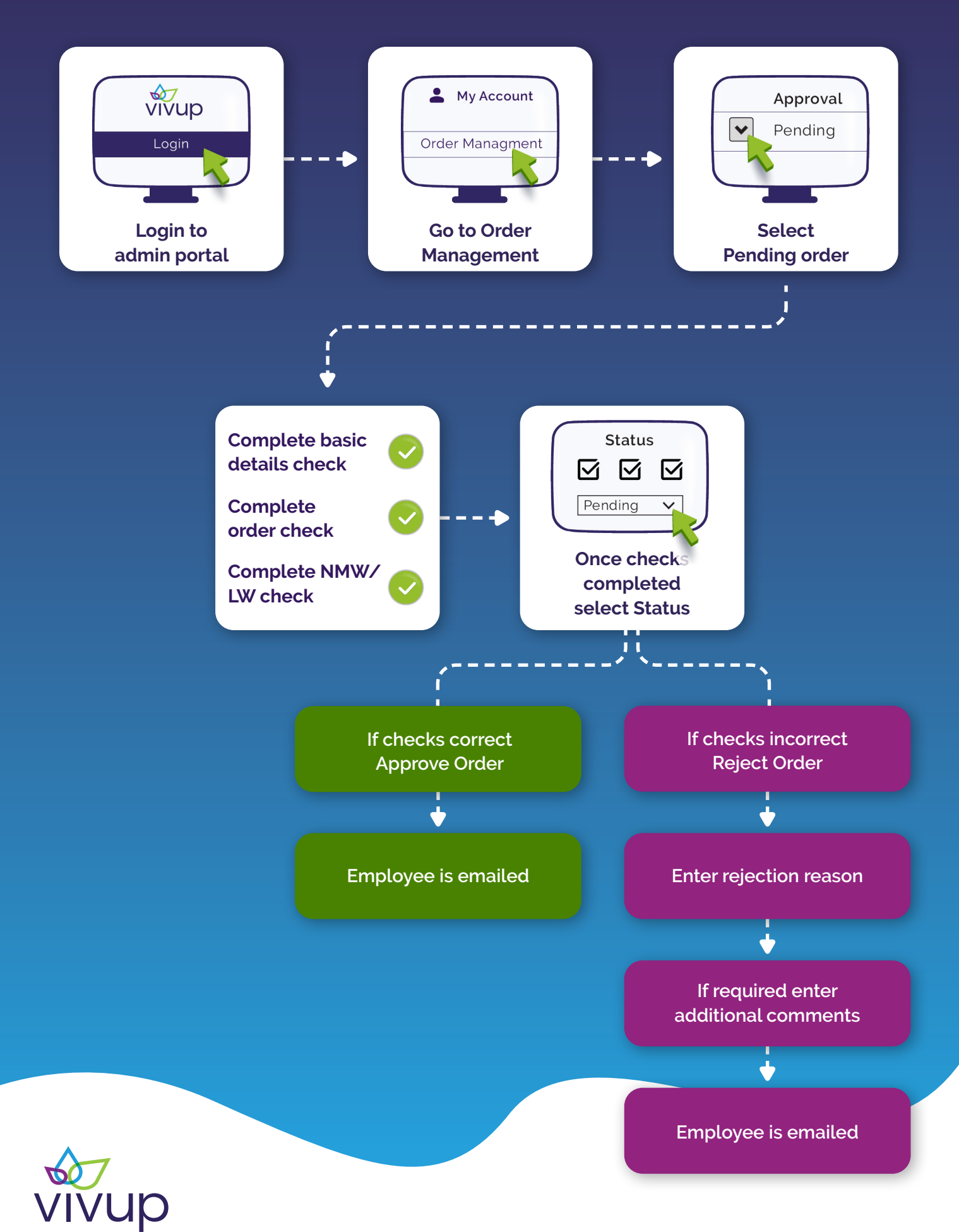

## **How to View Your Orders**

#### 1) Log in to the admin area of the portal

#### 2) Select My Account in the top right corner of the platform

#### 3) Select Order Management

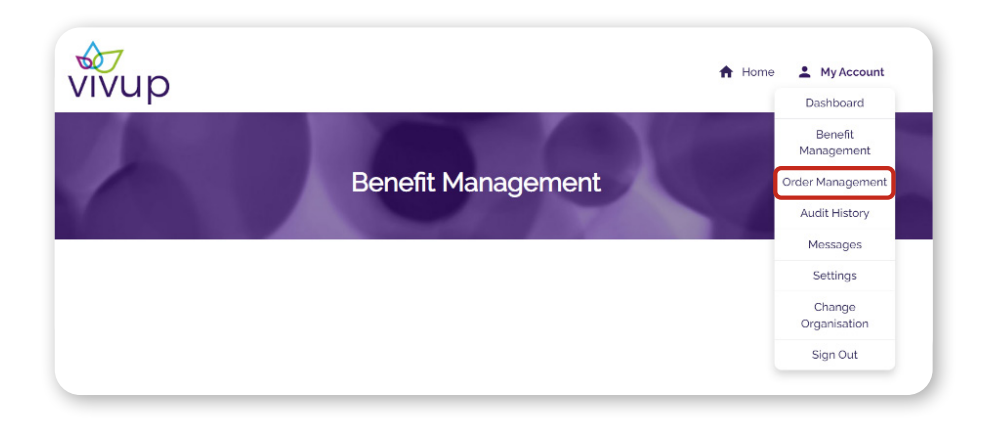

#### 4) All of your orders will be displayed

You can choose to view orders in Order List View or Benefit List View

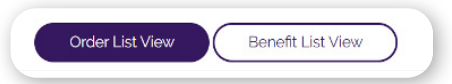

Selecting the Benefit List View button will allow you to see the status summary of all the orders for each benefit you are running, and the total savings that each benefit is providing your organisation

| Benefit month | Benefit type          | Pending | Rejected | Accepted | Employee Cancelled | Employer Savings  | View orders |
|---------------|-----------------------|---------|----------|----------|--------------------|-------------------|-------------|
| Nov 2023      | Bike Shop - OLD       | 0       | 0        | 0        | 0                  | 00.0 <del>2</del> | View orders |
| Nov 2023      | Travel and Leisure    | 0       | 0        | 1        | 1                  | 00.03             | View orders |
| Nov 2023      | Pension Advice        | 0       | 0        | 0        | 0                  | £0.00             | View orders |
| Nov 2023      | Annual Leave Purchase | 0       | 0        | 0        | 0                  | £0.00             | View orders |
| Nov 2023      | Home and Electronics  | 2       | 0        | 1        | 0                  | \$461.56          | View orders |
| Nov 2023      | Cycle to Work         | 1       | 2        | 1        | 0                  | £268.93           | View orders |
| Nov 2023      | Bike Shop             | 0       | 1        | 0        | 0                  | £0.00             | View orders |
| Nov 2023      | Family Pay            | 0       | 0        | 0        | 0                  | £0.00             | View orders |
| Nov 2023      | Gym Membership        | 0       | 0        | 0        | 0                  | £0.00             | View orders |

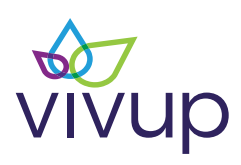

#### There are tabs to allow you to view and manage orders by benefit type

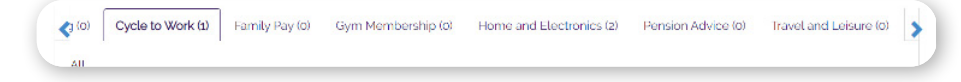

You can search orders by

- First Name
- Last Name
- Employee Number
- NI Number
- Benefit month

You can filter orders using the drop downs by

- Organisation Approval Type
  - o All
  - Pending
  - Accepted
  - Rejected
- Order Status Type
  - $\circ$  All
  - $\circ$  Active
  - o Ended
  - Cancelled by Employee (this is only for fully cancelled orders. Orders with multiple lines where one line has been cancelled will show as active)
  - Active amended order
  - $\circ$  End amended order

There is a toggle to allow you to easily view employee cancelled orders

| vivup                           |                             |                              |                                       |                          | A Home                | 💄 My Acc                 |
|---------------------------------|-----------------------------|------------------------------|---------------------------------------|--------------------------|-----------------------|--------------------------|
| Order List View Be              | enefit List View            | Car Parking (0)              | Cycle to Work (1)                     | Family Pay (0)           | Gym Membership        | (0) Ho                   |
| All<br>First name               |                             |                              | Last name                             |                          |                       |                          |
| Start typing to search, then se | elect some options          |                              | Start typing to sea                   | arch, then select        | some options          |                          |
| Employee number                 |                             |                              | NI Number                             |                          |                       |                          |
| Start typing to search, then se | elect some options          |                              | Start typing to sea                   | arch, then select        | some options          |                          |
| Benefit month                   |                             |                              | Organisation approval                 | L                        |                       |                          |
| Start typing to search, then se | elect some options          |                              | Pending                               |                          |                       |                          |
|                                 | Results per page            |                              | Order status                          |                          |                       |                          |
| Search Clear search             | 25                          | Ŷ                            | All                                   |                          |                       |                          |
|                                 | 0                           | Show 'employ<br>Displaying a | ee cancelled' orders?<br>all 3 orders |                          |                       |                          |
| Benefit Benefit type            | First Last<br>name name Emp | loyee # NI                   | To<br>Number Approval a               | otal order<br>mount Comm | Order<br>ents? date 😫 | Order<br>Status <b>6</b> |

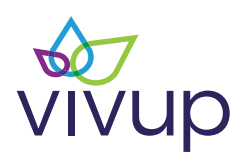

## **Creating Order Reports**

To create an exportable report, you need to select the data you want to report on
Enter relevant search criteria in the boxes and select the Search button

In this example, you want to see all the Employee Cancelled orders.

- 3. Once you are happy this is the data you need, select Download Excel List button
- 4. This will generate an email containing a download link to your file

| All (4)  | Annu                                             | al Leave Purch                   | iase (0) Bi | ke Shop (0) | Car Parking (C                                | )) Cycle to                   | o Work (1)  | Family Pay      | 7 (0) Gym    | Membership              | (0) Ho          |
|----------|--------------------------------------------------|----------------------------------|-------------|-------------|-----------------------------------------------|-------------------------------|-------------|-----------------|--------------|-------------------------|-----------------|
| First na | me                                               |                                  |             |             |                                               | Last name                     |             |                 |              |                         |                 |
| Star     | t typing to                                      | search, then                     | select some | e options   |                                               | Start ty                      | ping to sea | arch, then se   | elect some o | options                 |                 |
| Employ   | Employee number                                  |                                  |             |             |                                               | NI Number                     | r           |                 |              |                         |                 |
| Star     | Start typing to search, then select some options |                                  |             |             |                                               | Start ty                      | ping to sea | arch, then se   | elect some o | ptions                  |                 |
| Benefit  | Benefit month                                    |                                  |             |             |                                               | Organisation approval         |             |                 |              |                         |                 |
| Star     | Start typing to search, then select some options |                                  |             |             |                                               | Pending                       |             |                 |              |                         |                 |
|          |                                                  |                                  | Result      | s per page  |                                               | Order statu                   | IS          |                 |              |                         |                 |
| Sea      | arch                                             | Clear search                     | 25          |             | ~                                             | All                           |             |                 |              |                         |                 |
|          |                                                  |                                  |             | 0           | Show 'employ<br>Displaying                    | vee cancelleo<br>all 4 orders | 1' orders?  | <b>T</b> -1-1   |              |                         |                 |
|          |                                                  |                                  |             |             |                                               |                               | Annual      | order<br>amount | Comments?    | Order<br>date           | Order<br>Status |
|          | Benefit                                          | Benefit type                     | First name  | Last name   | Employee #                                    | NI Number                     | Approvat    |                 |              |                         |                 |
| *        | Benefit<br>Nov<br>2023                           | Benefit type<br>Cycle to<br>Work | First name  | Last name   | Employee #<br>BACKEND_E<br>MPLOYEE_N<br>UMBER | NI Number<br>AB123456A        | Pending     | £900.90         |              | 24<br>November.<br>2023 | Active          |

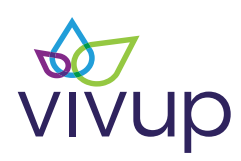

## How to Check an Order

1) Log in to the admin area of the portal

2) Select My Account in the top right corner of the platform

- 3) Select Order Management
- 4) use the search functions previously described to locate the order you wish to check

5) Select the grey drop down arrow on the left hand side of the screen to bring up the full details for that pending order

|   | Show 'employee cancelled' orders?<br>Displaying all 4 orders |                         |            |           |                                 |           |          |                          |           |                         |                   |
|---|--------------------------------------------------------------|-------------------------|------------|-----------|---------------------------------|-----------|----------|--------------------------|-----------|-------------------------|-------------------|
|   | Benefit                                                      | Benefit type            | First name | Last name | Employee #                      | NI Number | Approval | Total<br>order<br>amount | Comments? | Order<br>date           | Order<br>Status 🕄 |
| ~ | Nov<br>2023                                                  | Cycle to<br>Work        | TEST       | TEAM      | BACKEND_E<br>MPLOYEE_N<br>UMBER | AB123456A | Pending  | £900.90                  |           | 24<br>November,<br>2023 | Active            |
| * | Jan<br>2024                                                  | Home and<br>Electronics | EMILY S    | TEST      | BACKEND_E<br>MPLOYEE_N<br>UMBER | AB123456A | Pending  | £46.80                   |           | 28<br>November,<br>2023 | Active            |

6) Select the Basic Details Check section and check the employees basic details are correct

7) If they are correct, slide the Check Complete toggle to the right. If they are incorrect, you will reject the order after checking the other sections

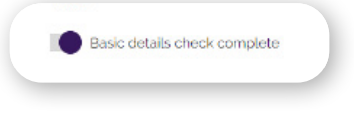

8) Select the order details section and check the order details are correct. At this point you can also view the hire agreement paperwork

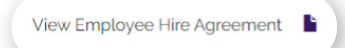

9) If they are correct, slide the Check Complete toggle to the right. If they are incorrect, you will reject the order after checking the other sections

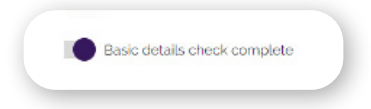

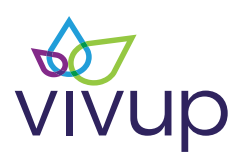

10) Select the National Minimum and / or Living Wage section

**11)** Select whether the employee is paid by annual hourly salary

12) Enter the employee's annual/hourly salary and hours per week

13) Enter the value of any other existing salary sacrifice (if applicable)

Note – all Vivup salary sacrifices from previous orders will automatically pull through into existing order reductions

14) Select Calculate National Minimum and / or Living Wage

15) If the employee is equal to or above national minimum wage, slide the Check Complete toggle to the right. If they are below the National Minimum and / or Living Wage, you will reject the order

| Pay type                                                                                      | Paid by annual salary         | ~                                                  |
|-----------------------------------------------------------------------------------------------|-------------------------------|----------------------------------------------------|
|                                                                                               | Annual salary / hourly rate   | Hours per week                                     |
|                                                                                               | £0.00                         | 0                                                  |
| This order reduction                                                                          | £40.95                        |                                                    |
| Existing order reductions                                                                     | £24.64                        | Order from Nov 2023 Home<br>and Electronics scheme |
|                                                                                               | £7.80                         | Order from Nov 2023 Home<br>and Electronics scheme |
| Total of existing active Vivup<br>order reductions (already<br>included in this calculator)   | £ <u>3</u> 2.44               |                                                    |
| Total order value of existing<br>active Vivup orders (already<br>included in this calculator) | 1684.96                       |                                                    |
| Other salary sacrifice and /<br>or gross salary reductions                                    | 3                             |                                                    |
| Percentage of salary<br>limitations applied by your<br>Organisation                           |                               |                                                    |
|                                                                                               | Basic                         | Revised                                            |
| Monthly gross pay                                                                             |                               |                                                    |
| Equivalent Hourly Rate                                                                        |                               |                                                    |
| National Minimum and/or Liv                                                                   | ing Wage for this age bracket | £10.42                                             |

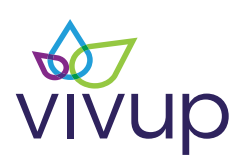

## **Approving an Order**

If all three checks are correct and have been marked as completed, you can now progress to approving the order

- 1) Select Status and update it to Approved
- 2) Select Submit to complete the approval
- 3) This will automatically email the employee to update them

Once an order is marked as Accepted, it cannot be put back to Pending. You should therefore be certain that all necessary checks have been completed successfully

| Benefit Bene                                 | fit type First na | me Last name     | Employee #               | NI Number     | Approval                   | Total order<br>amount  | Comments? | Order<br>date   |
|----------------------------------------------|-------------------|------------------|--------------------------|---------------|----------------------------|------------------------|-----------|-----------------|
| A May Home<br>2023 Electr                    | e and<br>ronics   |                  | OYEE_NUMBER              |               | Pending                    | £344.88                |           | 15 May.<br>2023 |
| Status                                       |                   | STATU            | IS                       |               |                            |                        |           |                 |
| Basic details check 🗹                        | i                 | Basic de<br>chec | tails Order de<br>k chec | etails M<br>k | National Mini<br>Living Wa | mum and/or<br>ge Check | Sta       | tus             |
| Order details check 🗹                        | 1                 | S                | S                        |               | G                          | 3                      | Pending   | ~               |
| National Minimum and                         | /or Living Wage   |                  |                          |               |                            |                        |           |                 |
| check 🗹                                      |                   | RECEN            | <b>IT COMME</b>          | NTS           |                            |                        |           |                 |
| View all comments ( 0                        | )                 | No comme         | nts                      |               |                            |                        |           |                 |
| View previous orders (                       | 0)                |                  |                          |               |                            |                        |           |                 |
| View previous orders (<br>Displaying 1 order | 0)                |                  |                          |               |                            |                        |           |                 |

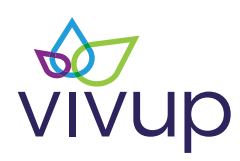

## Rejecting an order for National Minimum Wage and / or Living Wage

If the employee is below national minimum wage and / or living wage, the calculator will calculate how much they can spend OR advise that Salary is too low - no sacrifice can be made. The figure calculated is for monthly payments and not total order value

| Maximum Monthly Amount that can be salary sacrificed | Salary is too low - no<br>sacrifice can be made |
|------------------------------------------------------|-------------------------------------------------|
| Calculate National M                                 | inimum and /or Living Wago                      |

1. On the Status screen, change the status to Rejected

#### 2. A dropdown menu called Rejection Reason will appear

### 3. Select National Minimum Wage as a rejection reason and enter the Monthly Amount Available to Spend

- a. For Salary Too Low no sacrifice can be made. Enter a 'o' in Monthly Amount Available to Spend field
- b. If there is a Maximum Monthly Amount that can be salary sacrificed, enter the value shown on the calculator screen in the Monthly Amount Available to Spend field

4. If National Minimum Wage and / or Living Wage is the only reason for rejection, select Submit to complete the rejection. This will automatically email the employee to update them

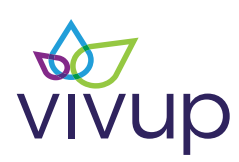

# How to reject an order for all other reasons

1. On the Status screen, change the status to Rejected

2. A dropdown menu called Rejection Reason will appear

3. Select a rejection reason from the list. The full list of reasons can be seen in appendix one. If you select the incorrect rejection reason, you can remove this by either selecting the correct reason in the same box or by clicking the delete icon

|                                 | Basic details<br>check | Order details<br>check | National Minimum and/or<br>Living Wage Check | Status     |
|---------------------------------|------------------------|------------------------|----------------------------------------------|------------|
| rder details check 🗖            | 0                      | 0                      | 0                                            | Rejected v |
| enefit Limitations Calculator D | Palaction reason       |                        |                                              |            |
| ew all comments ( 0 )           | Other Reason           |                        |                                              |            |
| ew previous orders ( 3 )        |                        |                        | Add rejection reason                         |            |
|                                 |                        |                        |                                              |            |
|                                 | test                   |                        |                                              |            |
|                                 |                        |                        |                                              |            |
|                                 | Send rejection rea     | ason to employee       | • 0                                          |            |
|                                 |                        |                        |                                              |            |
|                                 |                        |                        |                                              | Submit     |
|                                 | RECENT C               | OMMENTS                |                                              |            |
|                                 |                        |                        |                                              |            |

4) An additional information box will automatically appear for you to enter the additional information. You should only include factual and non-confidential information e.g., if the order is being rejected for medical reasons simply state 'Medical Reasons' in the comments

5) You can choose to send these rejection reason comments to the employee by ticking the Send Rejection Reason to employee box

6) Check the information entered is correct and select Submit to complete the rejection. This will automatically email the employee to update them

Please ensure that all mandatory information is entered otherwise you will not be able to submit the rejection. If you make an error or submit the wrong rejection reason, please contact your Client Success Manager to amend the order back to Pending

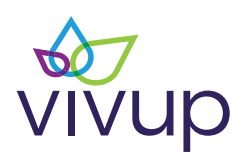

## **Help and Support**

#### If you have any questions relating to the process, please contact your Client Success Manager

#### FAQ's

#### What happens if I submit the wrong rejection reason?

If you make an error or submit the wrong rejection reason, please contact us to amend the order back to 'Pending'

#### What should I do if I need to select more than one reason code?

If you are entering more than one rejection reason, you must enter a different rejection reason each time. Please do not repeat rejection reasons

#### I cannot submit the order. What should I do next?

You will not be able to submit unless all mandatory fields are completed. If you have completed all mandatory fields and are still experiencing problems, please contact our Customer Service Team

#### Who should I contact if I wish to redact information supplied on a rejected order?

Please speak to your Client Success Manager who will raise this internally

#### How do I review previous rejection reasons?

You can filter the orders by rejection and download an excel file to review previous rejection reasons

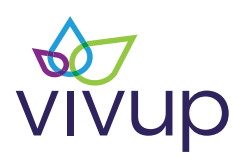

## Appendix 1

| Order Rejection Reason                   | Additional Information                          | Additional Comment Field               |
|------------------------------------------|-------------------------------------------------|----------------------------------------|
| The below reasons can all be resolve     | ed and Vivup will support your employees to pla | ce a new order which can be authorised |
| Scheme Limitation                        | Amount available to spend<br>Non-Mandatory      | Mandatory                              |
| Fixed Term Contract                      | Contract End Date<br>Mandatory                  | Non-mandatory                          |
| Probation/Month service completed        | Date to reapply<br>Mandatory                    | Non-mandatory                          |
| DOB                                      | Non-mandatory                                   | Non-mandatory                          |
| Assignment/Employee Number               | Non-mandatory                                   | Non-mandatory                          |
| National Insurance Number                | Non-mandatory                                   | Non-mandatory                          |
| Email Address incorrect                  | Non-mandatory                                   | Non-mandatory                          |
| Incorrect Address                        | Non-mandatory                                   | Non-mandatory                          |
| Phone Number                             | Non-mandatory                                   | Non-mandatory                          |
| Wrong Name                               | Non-mandatory                                   | Non-mandatory                          |
| Can't find person/Incorrect organisation | Non-mandatory                                   | Non-mandatory                          |
| The below                                | reasons may restrict an employee from placing   | another order                          |
| Bank Staff                               | Non-mandatory                                   | Non-Mandatory                          |
| Personal/HR Reason                       | Non-mandatory                                   | Mandatory                              |
| Other Reason                             | Non-mandatory                                   | Mandatory                              |
| Maternity/Paternity/Adoption             | Date to reapply<br>Non-mandatory                | Non-mandatory                          |
| Sick Leave                               | Non-mandatory                                   | Non-mandatory                          |
|                                          | National Minimum Wage                           |                                        |
| National Minimum Wage                    | Monthly amount available to spend<br>Mandatory  | Non-mandatory                          |

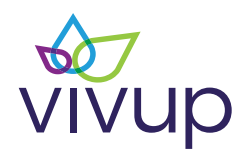